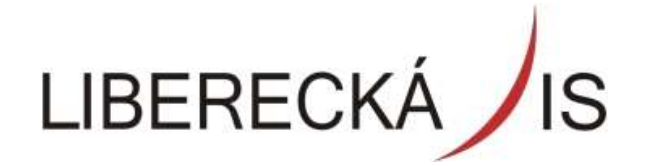

Liberecká IS, a.s., Mrštíkova 3, 461 71 Liberec 3

## **HELPDESK** - DOKUMENTACE

tel: +420 485 243 031 e-mail: lis@lis.liberec.cz

IČO: 254 0131

DIČ: CZ25450131

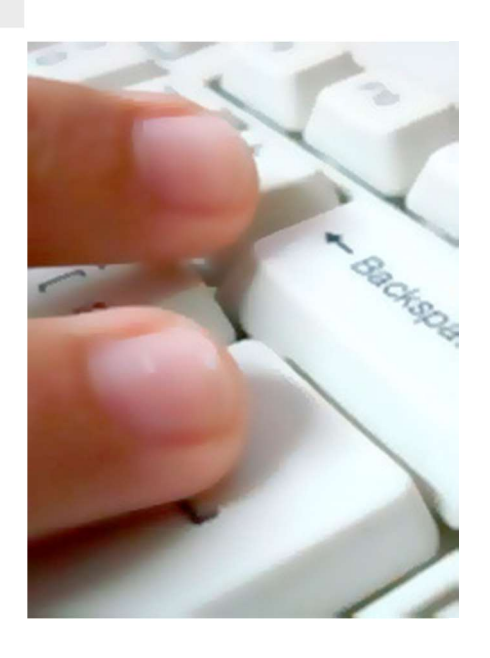

# Manuál k aplikaci Helpdesk - verze Klient SML Josef Fröhlich Liberecká IS Statut: V

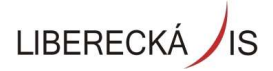

## OBSAH

| Овзан                      | 2 |
|----------------------------|---|
| 1. PŘIHLÁŠENÍ DO APLIKACE  | 3 |
| 1.1. ÚVODNÍ OBRAZOVKA      | 3 |
| 2. VLOŽENÍ POŽADAVKU       | 4 |
| 3. MOJE POŽADAVKY          | 5 |
| 3.1. SLA POŽADAVEK         | 6 |
| DETAIL POŽADAVKU           | 6 |
| STAVY A AKCE NA POŽADAVKU  | 6 |
| 3.2 ZMĚNOVÝ POŽADAVEK      | 9 |
| DETAIL ZMĚNOVÉHO POŽADAVKU | 9 |
|                            |   |

## 1. Přihlášení do aplikace

Do aplikace CHD – Centrální Helpdesk se přihlašujete přes odkaz na ploše d.client kde vás klient automaticky ověří vůči doméně (není tedy nutné vyplňovat přihlašovací údaje)

| MML\frohlich.josef | <u>R</u> |
|--------------------|----------|
| •••••              | Ê        |
| Česky              |          |

Po úspěšném přihlášení do aplikace se zobrazí v levé části obrazovky navigační menu a obrazovka s přehledem aktualit.

#### 1.1. Úvodní obrazovka

Základní obrazovkou po přihlášení do aplikace je obrazovka Moje požadavky.

Menu v levé části obrazovky obsahuje tyto položky:

- Vložení požadavku obrazovka pro zadání informací o Požadavku
- Moje požadavky fronta Požadavků, které Zákazník vložil prostřednictvím klienta aplikace, nebo je za něho vložil Řešitel nebo Operátor z telefonického zadání.

|      | wigace                                                                                                    |  |
|------|----------------------------------------------------------------------------------------------------|--|
| 1000 | ÷                                                                                                    |  |
| 2    | REC                                                                                                    |  |
|      | <ul> <li>Služby a podpora</li> <li>Image: Služby a podpora</li> <li>Image: Služby a podpora</li> <li>Image</li></ul> |  |
|      | 😐 📌 Přehledy                                                                                                    |  |
|      | ⊕ <b>D</b> AS metadata                                                                                                    |  |

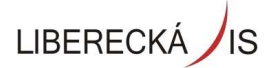

## 2. Vložení požadavku

Při vložení nového Požadavku vyplní uživatel v roli "Zákazník" pouze Název a Popis případně přidá přílohu.

| ivky 🗙        | Vložení požadavku 🔀                                                |
|---------------|--------------------------------------------------------------------|
| <u>Název:</u> | Problém s aplikací MS Outlook                                      |
|               | Popis Přílohy                                                      |
|               | Dobrý den,<br>nemám funkční aplikaci MS Outlook. Prosím o vyřešení |
|               | Děkuji                                                             |
|               |                                                                    |
|               |                                                                    |
|               |                                                                    |
|               |                                                                    |
|               |                                                                    |
|               |                                                                    |
|               |                                                                    |
|               |                                                                    |
|               |                                                                    |
|               |                                                                    |
|               | 😰 Uložit 🗙 Storno                                                  |

Přidání přílohy se provede vložení souboru vybraného z dostupných úložišť, které má uživatel k dispozici.

| Diidat aiilabu                                                                                                    |  |
|----------------------------------------------------------------------------------------------------|--|
| Otevře výběr souboru pro přidání jako příloha. V rozbalovacím<br>seznamu jsou k dispozici poslední používané soubory. |  |
| erendening Tearler and Areke Fastering, Barres and Figgering Ar                                                       |  |
|                                                                                                    |  |
|                                                                                                    |  |
|                                                                                                    |  |
|                                                                                                    |  |
|                                                                                                    |  |
|                                                                                                    |  |
|                                                                                                    |  |
|                                                                                                    |  |

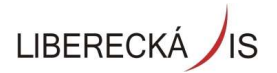

Po stisknutí volby Uložit se požadavek založí a to tomto kroku budete informováni

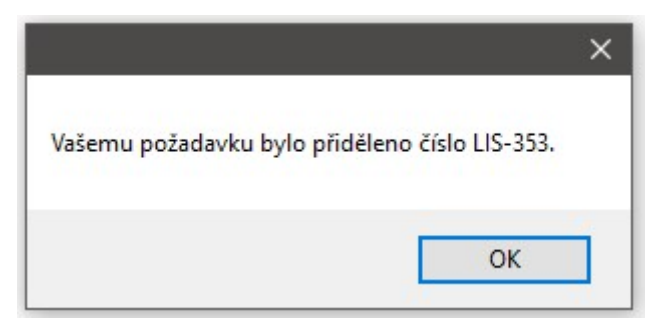

Operátor Helpdesku následně vyhodnotí typ požadavku tj. jestli se jedná o typ požadavku SLA nebo změnový.

#### Základní rozdělení:

 Zakázky typu "oprava"= Požadavek pod SLA - zde je podstatné, že u požadavku nejsou požadovány jakékoli změny či úpravy funkcionalit. Jedná se čistě o nápravu stavu, který z nějakého důvodu není v současnosti funkční.
 V těchto případech je aktivováno počítání SLA

2. Zakázky typu "změnový" - je požadována změna funkcionality. Týká se úpravy postupu, jiný nebo nový výpočet, grafická podoba, nový modul, jakékoli legislativní úpravy schvalovací, zajištění hardware/ software, nástup/výstup zaměstnance....

V těchto případech **není aktivováno počítání SLA**, nicméně požadavek je evidován včetně předpokládaného termínu dokončení.

## 3. Moje požadavky

Fronta Moje požadavky – volba zobrazí filtrovanou frontu požadavků, které patří uživateli aplikace v roli Zákazník. Při zobrazení detailu požadavku je možné v závislosti na roli s Požadavkem dále pracovat.

| LIS-ZP-32 | Změnový požad | Nakup HW       | v řešení |
|-----------|---------------|----------------|----------|
| LIS-351   | SLA požadavek | Dotaz test     | v řešení |
| LIS-350   | SLA požadavek | Test Zak 1     | v řešení |
| LIS-344   | SLA požadavek | Hibernace 8-16 | v řešení |
|           |               |                |          |

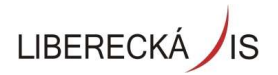

#### 3.1. SLA požadavek

#### Detail požadavku

Zobrazuje kompletní informace o Požadavku Zákazníka a umožňuje provést akce pomocí funkčních tlačítek

| Organizace : Liberecká                                                     | IS                                                                           |                                        | Zákazník : *Zákazník Test     |                                                                              | Telefon :                                                                                                    |                   |
|----------------------------------------------------------------------------|------------------------------------------------------------------------------|----------------------------------------|-------------------------------|------------------------------------------------------------------------------|----------------------------------------------------------------------------------------------------|-------------------|
| Útvar : Oddělení                                                           | silniční a dopravní                                                          |                                        | Operátor: Supervisor Test     |                                                                              |                                                                                                    |                   |
|                                                                            |                                                                              |                                        |                               | VI                                                                           | loženo z: 10.35.134.119                                                                                                    |                   |
| SLA : SLA nízká                                                            |                                                                              |                                        | Čas vložení: 05.12.2018 10:11 |                                                                              | Označit : 🕅                                                                                                    |                   |
| Proces : SLA poža                                                          | davek                                                                        |                                        | Plán :                        | Skutečnost :                                                                 | Zbývá (+)/Zpožd                                                                                                    | ění (-):          |
| Kategorie : Software                                                       |                                                                              |                                        | Odezva : 05.12.2018 14:11     | - 05.12.2018 10:27                                                           | - +                                                                                                    | 0d 3h 44m         |
| Typ položky : Ostatní so                                                   | oftware / služby                                                             |                                        | Obnova : 10.12.2018 11:11     | •                                                                            | - +                                                                                                    | 5d 0h 17m         |
| Položka : Ostatní                                                          |                                                                              |                                        | Vyřešení: 13.12.2018 09:11    | -                                                                            | * +                                                                                                    | 7d 22h 17m        |
| Priorita : Střední                                                         | Naléhavost : Ne                                                              | adána                                  |                               | 1.77                                                                         | 1997 C                                                                                                    |                   |
| Stav : v řešení                                                            |                                                                              |                                        | Tým: Požadavky                | Hlav                                                                         | <b>ní řešitel:</b> Supervisor Test                                                                                                    |                   |
| Popis : Dobi y de<br>nemám fi<br>Děkuji                                    | n,<br>unkční aplikaci MS Outlook. Pi                                         | osím o vyřešení                        |                               |                                                                              |                                                                                                    |                   |
| Popis: Udury de<br>nemám fi<br>Děkuji                                      | en,<br>unikční aplikaci MS Outlook. Pr                                       | osím o vyřešení                        |                               |                                                                              |                                                                                                    |                   |
| Popis : Doury ce ménin f                                                   | en,<br>unkční aplikaci MS Outlook. Pi                                        | osim o vyřešení<br>Dotaz na řešitele Z | Hibernace Z                   |                                                                              | 🍥 Zr                                                                                                    | ušen Z            |
| Popis : Oddy Ju<br>nemán fi<br>Děkuji                                      | en,<br>unkční aplikaci MS Outlook. Pi<br>Vilohy Subdodavatelé                | osím o vyřešení<br>Dotaz na řešitele Z | Hibernace Z                   |                                                                              | Ç Zr                                                                                                    | ušen Z            |
| Popis : Doby Ju<br>nemán fi<br>Děkuji<br>ie Práce Vztahy F<br>xt poznámky: | en,<br>unkční aplikaci MS Outlook. P<br>Vřilohy Subdodavatelé                | osim o vyřešení<br>Dotaz na řešitele Z | Hibernace Z                   | Interní poznámka (Pouze pro řej                                              | Sitele)                                                                                                    | ušen Z            |
| Popis : Oddy de<br>nemán f<br>Děkuji<br>kt poznámky:                       | en,<br>unkční aplikaci MS Outlook. Pi<br>Vřilohy Subdodavatelé               | osim o vyřešení<br>Dotaz na řešitele Z | Hibernace Z                   | Interní poznámka (Pouze pro řei<br>& Uložit poznámku s přilohou              | <u>کر zr</u><br>Stele)<br>کارکٹر اورکٹر کوکٹر کوکٹر کوکٹر کوکٹر کوکٹر کوکٹر کوکٹر کوکٹر کوکٹر کوکٹر کو کر کوکٹر کو کر کو کر کر کر کر کر کر کر کر کر کر کر کر کر | ušen Z<br>přílohy |
| e Práce Vztahy F<br>ct poznámky:<br>Zapsal                                 | en,<br>unkční aplikaci MS Outlook. Pr<br>Přilohy Subdodavatelé<br>Zapsáno Ty | Dotaz na řešitele Z                    | Hibernace Z                   | Interní poznámka (Pouze pro řei<br>& Uložit poznámku s přilohou<br>Upřesnění | تtele)<br>کی لامگنا کو کی کی کی کی کی کی کی کی کی کی کی کی کی                                                                                                   | ušen Z<br>přílohy |

V levé části obrazovky jsou zobrazeny detailní informace o Požadavku v pravé části pak Servisní hodnoty. Z nich jsou nejdůležitější časy jednotlivých SLA milníků:

- čas Vložení Požadavku
- čas Odezvy
- čas Vyřešení

U časů Odezvy a Vyřešení jsou zobrazeny hodnoty:

- Plán smluvní hodnoty nebo zadané hodnoty v případě Termínovaného úkolu
- Skutečný skutečné hodnoty odpovídající změnám stavu při řešení Požadavku
- Zbývající čas/Zpoždění rozdíl času Skutečný a Plán, záporná hodnota vyjadřuje Zpoždění čili překročení smluvní hodnoty.

#### Stavy a akce na požadavku

#### V řešení

V tomto stavu se Váš požadavek řeší přiděleným řešitelem. Při přechodu do tohoto stavu bude zaslán notifikační e-mail. Tímto začíná běžet SLA termín pro vyřešení požadavku.

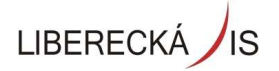

Možné interakce zadavatele (uživatele) :

 Dotaz na řešitele – Do tohoto stavu se požadavek dostane v případě, že řešitel potřebuje upřesnit popis problému nebo potřebuje vyjádření k navrhovanému řešení a v tomto okamžiku se zastavuje SLA termín pro vyřešení. Na e-mail bude odeslána zpráva o změně stavu.

- Hibernace - Po dohodě a odsouhlasení s uživatelem bude tento požadavek převeden do stavu hibernace. Při nastavení tohoto stavu se odešle notifikační email.

Možné interakce řešitele:

- Návrh na uzavření požadavku (ukončí se počítání SLA termínu)
- Převedení požadavku do stavu Dotaz (zastavuje se počítání SLA termínu)

- Převedení požadavku do stavu Hibernace – po dohodě se zadavatelem (informace bude notifikační email) zde musí být vydefinován termín probuzení požadavku, který po uplynutí této doby se vrátí do stavu v řešení zpět k řešiteli

#### Dotaz na řešitele

Do tohoto stavu se požadavek dostane v případě, že řešitel potřebuje upřesnit popis problému nebo potřebuje vyjádření k navrhovanému řešení a v tomto okamžiku se zastavuje SLA termín pro vyřešení. Na e-mail bude odeslána zpráva o změně stavu.

Možné interakce uživatele:

- Reaguje na dotaz a požadavek změní do stavu řešení a po 30 minutách začne běžet SLA termín
- Uzavřít požadavek

- Odmítnutí návrhu na uzavření požadavku – požadavek se vrátí zpět k řešiteli a opětovně se zapíná SLA termín)

Možné interakce řešitele:

- Návrh na uzavření požadavku (ukončí se počítání SLA termínu)
- Převedení požadavku opět do stavu Dotaz (zastavuje se počítání SLA termínu)

Převedení požadavku do stavu Hibernace – po dohodě se zadavatelem (informace bude notifikační email)
 zde musí být vydefinován termín probuzení požadavku, který po uplynutí této doby se vrátí do stavu v řešení zpět k řešiteli

#### Systém:

 Automatické uzavření po 14 pracovních dnech (při předání do stavu dotaz kdy nereaguje zadavatele požadavku) s informací směrem k uživateli a řešiteli. Při tomto uzavření bude systémem automaticky požadavek vyhodnocený známkou 3 (dobře). V systému vyhodnocení by mělo být rozlišitelné automatické hodnocení a hodnocení uživatelem.

#### Vložit poznámku

Otevře se samostatné okno pro vložení Poznámky, kde uživatel komunikuje přímo s řešitelem. O této interakci bude informován jak zadavatel, tak i řešitel požadavku

#### Hibernace (uspání požadavku)

Po dohodě a odsouhlasení s uživatelem bude tento požadavek převeden do stavu hibernace. Při nastavení tohoto stavu se odešle notifikační email.

Možné interakce uživatele:

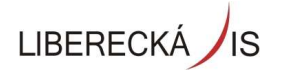

- Převést ho do stavu řešení a SLA termín je opětovně aktivován

Možné interakce řešitele:

 Nutnost zadat termín probuzení požadavku (max. 90 dní) – v termínu probuzení bude požadavek automaticky převeden do stavu V řešení - platí pro všechny požadavky automaticky pokud není probuzen řešitelem nebo operátorem

- Převést ho do stavu řešení a SLA termín je opětovně aktivován

#### Návrh na uzavření

Řešitel předává požadavek do stavu návrh na uzavření, tj. řešitel neuzavírá žádný požadavek

Možné interakce uživatele:

- Potvrdit uzavření požadavku s vyplněním hodnotícího formuláře
- V případě nesouhlasu s vyřešením ho převést do stavu řešení a SLA termín je opětovně aktivován

#### Systém:

Automatické uzavření po 14 pracovních dnech (při předání do stavu návrh na uzavření kdy nereaguje zadavatele požadavku) s informací směrem k uživateli a řešiteli. Při tomto uzavření bude systémem automaticky požadavek vyhodnocený známkou 3 (dobře). V systému vyhodnocení by mělo být rozlišitelné automatické hodnocení a hodnocení uživatelem.

#### Uzavření požadavku

Pokud je požadavek ve stavu návrh na uzavření tak by ho zákazník měl uzavřít. V případě, že uživatel není spokojený s vyřešením požadavku, může ho volbou vrátit zpět k řešení opětovně otevřít.

Jestliže byl požadavek vyřešen tak zákazník ho uzavírá přes volbu Uzavřít kdy se spustí hodnotící formulář. Tento formulář nám slouží jako zpětná vazba spokojenosti zákazníka.

| Izavření požadavku                              |               |           |                                                                      |
|-------------------------------------------------|---------------|-----------|----------------------------------------------------------------------|
| Byl/a jste spokojen/a s vyřešením<br>požadavku? | ****          | Komentář: | Nápověda pro hodnocení<br>Počet hvězdiček:<br>I = velmi nespokojen   |
| Byl/a jste spokojen/a s komunikaci<br>řešitele? | <b>★★★★</b> ☆ | Komentář: | 2 = nespokojen<br>3 = standard<br>4 = spokojen<br>5 = veimi spokojen |
| Lizaviit                                        | Zndit         |           |                                                                      |

Hodnocení není povinné a tak lze požadavek uzavřít bez jakéhokoliv hodnocení. Nicméně bychom rádi získali zpětnou vazbou vaše hodnocení našich služeb.

#### Hodnotící kritéria

Byl/a jste spokojen/a s vyřešením požadavku?

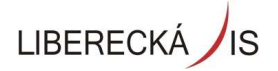

Byl/a jste spokojen/a s komunikací řešitele?

U požadavků hodnocených jednou / dvěmi hvězdičkami je nutné dát komentář, abychom měli detailnější představu o problému.

#### 3.2 Změnový požadavek

Změnový požadavek je ten, u kterého je požadována změna funkcionality. Týká se úpravy postupu, jiný nebo nový výpočet, grafická podoba, nový modul, jakékoli legislativní úpravy schvalovací, zajištění HW, nástup/výstup zaměstnance. V těchto případech není aktivováno počítání SLA, nicméně požadavek je evidován včetně předpokládaného termínu dokončení.

#### Detail Změnového požadavku

Zobrazuje kompletní informace o Požadavku Zákazníka a umožňuje provést akce pomocí funkčních tlačítek

|                                                                             | LIS-354 Změnový požadavek                                |                                               |
|-----------------------------------------------------------------------------|----------------------------------------------------------|-----------------------------------------------|
| Organizace : Liberecká IS<br>Útvar : Oddělení silniční a dopravní           | Zadavatel : *Zákazník Test<br>Operátor : Supervisor Test | Telefon :                                     |
| SLA : Termínovaný úkol                                                      | Čas vložení: 05.12.2018 12:24                            | Vloženo z : 10.35.134.119<br>Problém ANO/NE : |
| Proces : Změnový požadavek                                                  |                                                          |                                               |
| Kategorie : Změnové požadavky                                               | Spinit do: Skute                                         | čnost: Zbývá (+)/Zpoždění (-):                |
| Typ položky : Vývojový požadavek                                            | 📕 Termín :                                               | - + 0d 0h 0m 🔅                                |
| Položka : Ginis - vývojový požadavek                                        | 12 N N                                                   | 50 M N                                        |
| Priorita : Střední Naléhavost : Nezadána                                    |                                                          |                                               |
| Stav: v řešení                                                              | Tým : Požadavky                                          | Hlavní řešitel: Supervisor Test               |
| Popis : Dobrý den,<br>prosím o úpravu v aplikaci Ginis dle nové legislativy |                                                          |                                               |
| 🜔 🛛 Dotaz na řeši                                                           | tele_Z                                                   | O Zrušen_Z                                    |
| e Vztahy Přílohy                                                            |                                                          |                                               |

#### PLOUTY THONY

#### V řešení

V tomto stavu se Váš požadavek řeší přiděleným řešitelem. Při přechodu do tohoto stavu

bude zaslán notifikační e-mail. U změnového požadavku je stanoven předběžný/ domluvený termín, který je uveden v položce Termín – splnit do.

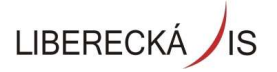

|                                                                             | LIS-354 Změnový požadavek     |                                               |
|-----------------------------------------------------------------------------|-------------------------------|-----------------------------------------------|
| Organizace : Liberecká IS                                                   | Zadavatel : *Zákaznik Test    | Telefon :                                     |
| Útvar : Oddělení silniční a dopravní                                        | Operátor : Supervisor Test    |                                               |
| SLA : Termínovaný úkol                                                      | Čas vložení: 05.12.2018 12:24 | Vloženo z : 10.35.134.119<br>Problém ANO/NE : |
| Proces : Změnový požadavek                                                  |                               |                                               |
| Kategorie : Změnové požadavky                                               | Spinit do: Skute              | ečnost: Zbývá (+)/Zpoždění (-):               |
| Položka : Gipis - vývojový požadavek                                        | Termín : 21.12.2018 00:00 -   | + 15d 11h 33m                                 |
| Priorita : Střední Naléhavost : Nezadána                                    |                               |                                               |
| Stav: v řešení                                                              | Tým : Požadavky               | Hlavní řešitel : Supervisor Test              |
| Popis : Dobrý den,<br>prosím o úpravu v aplikaci Ginis dle nové legislativy |                               | *                                             |
| 🔘 Dotaz na i                                                                | 'ešitele_Z                    | Zrušen_Z                                      |
| rie Vztahy Přílohy                                                          |                               |                                               |

#### Dotaz na řešitele

Do tohoto stavu se požadavek dostane v případě, že řešitel potřebuje upřesnit popis problému nebo potřebuje vyjádření k navrhovanému řešení a v tomto okamžiku se zastavuje SLA termín pro vyřešení. Na e-mail bude odeslána zpráva o změně stavu.

Možné interakce uživatele:

- Reaguje na dotaz a požadavek změní do stavu řešení a po 30 minutách začne běžet SLA termín
- Uzavřít požadavek

- Odmítnutí návrhu na uzavření požadavku – požadavek se vrátí zpět k řešiteli a opětovně se zapíná SLA termín)

Možné interakce řešitele:

- Návrh na uzavření požadavku (ukončí se počítání SLA termínu)
- Převedení požadavku opět do stavu Dotaz (zastavuje se počítání SLA termínu)

Převedení požadavku do stavu Hibernace – po dohodě se zadavatelem (informace bude notifikační email)
 zde musí být vydefinován termín probuzení požadavku, který po uplynutí této doby se vrátí do stavu v řešení zpět k řešiteli

#### Systém:

- Automatické uzavření po 14 pracovních dnech (při předání do stavu dotaz kdy nereaguje zadavatele požadavku) s informací směrem k uživateli a řešiteli. Při tomto uzavření bude systémem automaticky požadavek vyhodnocený známkou 3 (dobře). V systému vyhodnocení by mělo být rozlišitelné automatické hodnocení a hodnocení uživatelem.

#### Vložit poznámku

Otevře se samostatné okno pro vložení Poznámky, kde uživatel komunikuje přímo s řešitelem. O této interakci bude informován jak zadavatel, tak i řešitel požadavku

#### Návrh na uzavření

Řešitel předává požadavek do stavu návrh na uzavření, tj. řešitel neuzavírá žádný požadavek

Možné interakce uživatele:

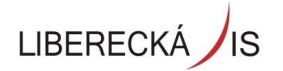

- Potvrdit uzavření požadavku s vyplněním hodnotícího formuláře
- V případě nesouhlasu s vyřešením ho převést do stavu řešení a SLA termín je opětovně aktivován

#### Systém:

Automatické uzavření po 14 pracovních dnech (při předání do stavu návrh na uzavření kdy nereaguje zadavatele požadavku) s informací směrem k uživateli a řešiteli. Při tomto uzavření bude systémem automaticky požadavek vyhodnocený známkou 3 (dobře). V systému vyhodnocení by mělo být rozlišitelné automatické hodnocení a hodnocení uživatelem.

#### Uzavření požadavku

Pokud je požadavek ve stavu návrh na uzavření tak by ho zákazník měl uzavřít. V případě, že uživatel není spokojený s vyřešením požadavku, může ho volbou vrátit zpět k řešení opětovně otevřít.

Jestliže byl požadavek vyřešen tak zákazník ho uzavírá přes volbu Uzavřít kdy se spustí hodnotící formulář. Tento formulář nám slouží jako zpětná vazba spokojenosti zákazníka.

| Jzavření požadavku                              |               |                        |                                                                                      |
|-------------------------------------------------|---------------|------------------------|--------------------------------------------------------------------------------------|
| Byl/a jste spokojen/a s vyřešením<br>požadavku? | <b>★★★★</b> ☆ | Komentář:              | Nápověda pro hodnocení<br>Počet hvězdiček:<br>I = velmi nespokojen<br>2 = nesoskojen |
| Byl/a jste spokojen/a s komunikaci<br>řešitele? | ***           | Komentä <sup>r</sup> : | 3 = standard<br>4 = spokojen<br>5 = velmi spokojen                                   |
| Lizevrit                                        | Znušit        |                        |                                                                                      |

Hodnocení není povinné a tak lze požadavek uzavřít bez jakéhokoliv hodnocení. Nicméně bychom rádi získali zpětnou vazbou vaše hodnocení našich služeb.

#### Hodnotící kritéria

Byl/a jste spokojen/a s vyřešením požadavku?

Byl/a jste spokojen/a s komunikací řešitele?

U požadavků hodnocených jednou / dvěmi hvězdičkami je nutné dát komentář, abychom měli detailnější představu o problému.

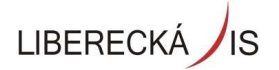

### Přehled hodnocení

#### V přehledu hodnocení může uživatel vidět přehled všech svých hodnocení na požadavcích

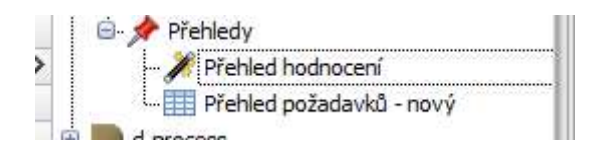

| Číslo              | Název požadavku     | Datum hodnocení | Stav           | Hodnotitel     | Řešitel         | Kritérium hodnocení                                    | Hodnocení                             | ) |
|--------------------|---------------------|-----------------|----------------|----------------|-----------------|--------------------------------------------------------|---------------------------------------|---|
| R <mark>O</mark> C | 8 C                 | -               | 8 <b>0</b> 0   | 8 <b>0</b> 0   | Rinc            | REC                                                    | 8 C                                   | 1 |
| LIS-251            | SLA4                | 09.10.2018      | 101            | *Zákaznik Test | Řešitel Test    | Byl/a jste spokojen/a s vyřešením požadavku?           | 2 – Spokojen                          |   |
| LIS-251            | SLA4                | 09.10.2018      | 101            | *Zákazník Test | Řešitel Test    | Byl/a jste spokojen/a s komunikací řešitele?           | 4 – Nespokojen/a                      | 1 |
| LIS-252            | Nový NB             | 09.10.2018      | 101            | *Zákazník Test | Řešitel Test    | Byl/a jste spokojen/a s vyřešením požadavku?           | 4 – Nespokojen/a                      | 1 |
| LIS-252            | Nový NB             | 09.10.2018      | 101            | *Zákazník Test | Řešitel Test    | Byl/a jste spokojen/a s komunikací řešitele?           | 5 – Zcela nesp <mark>o</mark> kojen/a | 1 |
| LIS-254            | SLA 6               | 09.10.2018      | 101            | *Zákazník Test | Supervisor Test | Byl/a jste spokojen/a s vyřešením požadavku?           | 1 – Velmi spokojen                    |   |
| LIS-254            | SLA 6               | 09.10.2018      | 101            | *Zákazník Test | Supervisor Test | Byl/a jste spokojen/a s komunikací řešitele?           | 4 – Nespokojen/a                      | 1 |
| LIS-258            | test 1010           | 10.10.2018      | 101            | *Zákazník Test | Supervisor Test | Byl/a jste spokojen/a s vyřešením požadavku?           | 3 – Standard                          |   |
| LIS-258            | test1010            | 10.10.2018      | 101            | *Zákazník Test | Supervisor Test | Byl/a jste spokojen/a s komunikací řešitele?           | 3 – Standard                          | 1 |
| LIS-261            | zak 18              | 11.10.2018      | 101            | *Zákazník Test | Řešitel Test    | Byl/a jste spokojen/a s vyřešením požadavku?           | 3 – Standard                          |   |
| LIS-261            | zak 18              | 11.10.2018      | 101            | *Zákazník Test | Řešitel Test    | Byl/a jste spokojen/a s komunikací řešitele?           | 3 – Standard                          |   |
| LIS-259            | Zak 16              | 14.10.2018      | Návrh na uz    | *Zákazník Test | Řešitel Test    | Byl/a jste spokojen/a s vyřešením požadavku?           | 3 – Standard                          |   |
| LIS-259            | Zak 16              | 14.10.2018      | Návrh na uz    | *Zákazník Test | Řešitel Test    | Byl/a jste spokojen/a s komunikací řešitele?           | 3 – Standard                          |   |
| LIS-253            | SLA5                | 14.10.2018      | Návrh na uz    | *Zákazník Test | Řešitel Test    | Byl/a jste spokojen/a s vyřešením požadavku?           | 3 – Standard                          |   |
| LIS-253            | SLA5                | 14.10.2018      | Návrh na uz    | *Zákazník Test | Řešitel Test    | Byl/a jste spokojen/a s komunikací řešitele?           | 3 – Standard                          | 1 |
| LIS-263            | Zak 19              | 15.10.2018      | Návrh na uz    | *Zákazník Test | Supervisor Test | Byl/a jste spokojen/a s vyřešením požadavku?           | 3 – Standard                          | 1 |
| LIS-263            | Zak 19              | 15.10.2018      | Návrh na uz    | *Zákazník Test | Supervisor Test | Byl/a jste spokojen/a s komunikací řešitele?           | 3 – Standard                          | 1 |
| LIS-264            | Zak 20              | 15.10.2018      | Návrh na uz    | *Zákazník Test | Řešitel Test    | Byl/a jste spokojen/a s vyřešením požadavku?           | 3 – Standard                          |   |
| LIS-264            | Zak 20              | 15.10.2018      | Návrh na uz    | *Zákazník Test | Řešitel Test    | Byl/a jste spokojen/a s komunikací řešitele?           | 3 – Standard                          |   |
| LIS-265            | test-prez           | 15.10.2018      | Návrh na uz    | *Zákazník Test | Supervisor Test | Byl/a jste spokojen/a s vyřešením požadavku?           | 4 – Nespokojen/a                      |   |
| LIS-265            | test-prez           | 15.10.2018      | Návrh na uz    | *Zákazník Test | Supervisor Test | Byl/a jste spokojen/a s komunikací řešitele?           | 4 – Nespokojen/a                      |   |
|                    | and a second second | 15 10 2010      | 802. de la com | 8721           | Principal Track | Public sector of the subscription of the sector of the | a a                                   |   |